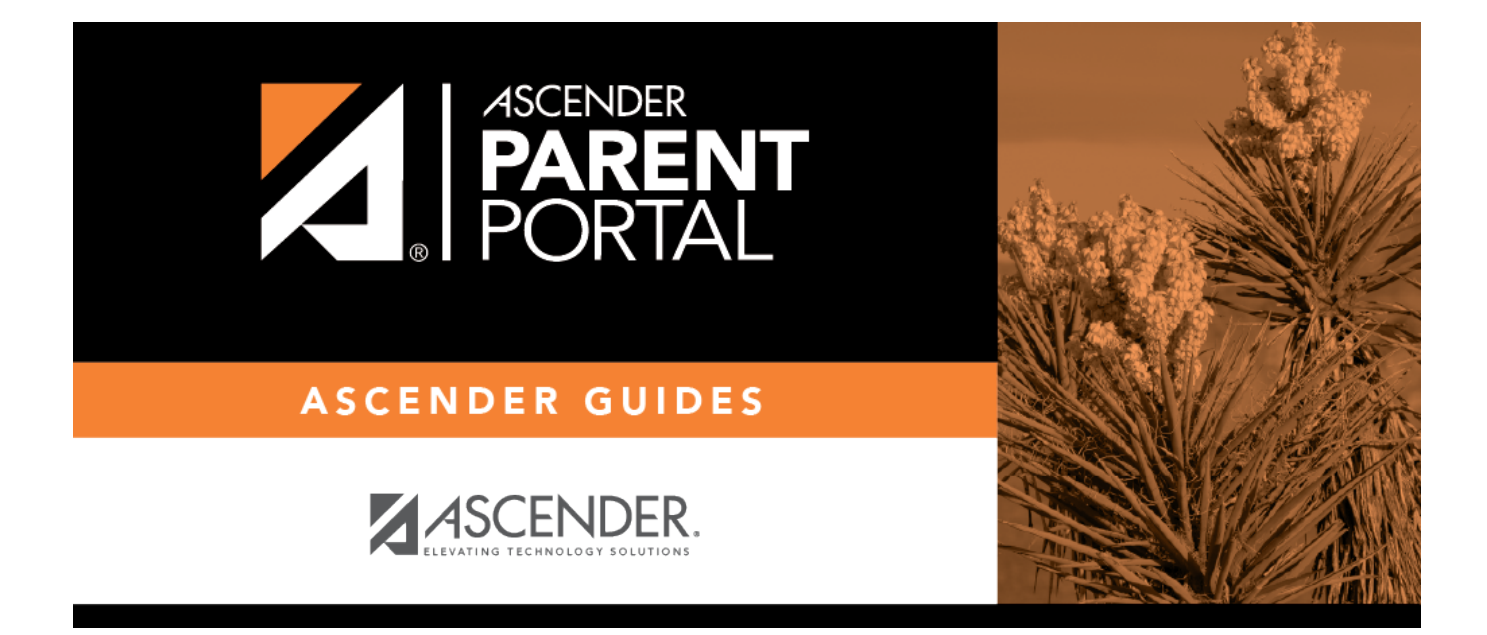

# parent\_view\_student\_grades\_cycle

## **Table of Contents**

#### IV. View your student's cycle grades.

### ASCENDER ParentPortal > Grades > Cycle and Semester Grades

### **Cycle Grades**

The Cycle Grades page displays current grade averages for the current cycle, and posted grade averages for previous cycles. For the current semester, you can view the assignment grades for each class. For previous semesters, only the posted average is available.

PP

| Cycle & Semester Grades |                 |         |             |                    |                         |                 |  |  |  |  |  |
|-------------------------|-----------------|---------|-------------|--------------------|-------------------------|-----------------|--|--|--|--|--|
|                         | Semester:       | Cycle   | Grades      | Blank Grades: Hide |                         |                 |  |  |  |  |  |
|                         | Cycle Grades    |         |             |                    |                         |                 |  |  |  |  |  |
|                         | Semester Grades | Show Al | Hide All    |                    | clude Withdrawn Courses |                 |  |  |  |  |  |
|                         |                 |         |             |                    |                         | Previous Cycles |  |  |  |  |  |
|                         |                 | Period  | Class       | Withdrawal Date    | Teacher                 | 1               |  |  |  |  |  |
|                         |                 | 1       | Mariachi 3  |                    | MARINA F. MORENO        | <u>90</u>       |  |  |  |  |  |
|                         |                 | 3       | US Hist EOC |                    | MARYANN A. ORTEGA       | <u>70</u>       |  |  |  |  |  |
|                         |                 | 4       | Physics     |                    | MARY M. OLSON           | <u>70</u>       |  |  |  |  |  |
|                         |                 | 5       | Eng 3 L     |                    | VIOLA WELCH             | <u>51</u>       |  |  |  |  |  |
|                         |                 | 5       | Algebra 2   |                    | ANALISA L. ARTHUR       | <u>65</u>       |  |  |  |  |  |

| Semester                  | Select the semester you want to view grades for. |
|---------------------------|--------------------------------------------------|
| Include Withdrawn Courses | Select if you wish to include withdrawn courses. |

Cycle Grades is the default view.

Blank Grades Choose whether to show or hide blank grades from the view.

1

□ Click the cycle grade to view the assignment grade details for that course-cycle.

The section expands to display all assignments, due dates, and assignment grades, as well as the weight and average for each assignment category in that course.

| 0                       | ELA 8                           |                | MONICAA. PEREZ |       |        | <u>68</u> |    |  |  |  |  |  |
|-------------------------|---------------------------------|----------------|----------------|-------|--------|-----------|----|--|--|--|--|--|
| 1                       | SCIENCE 8                       | CHRISTOR       | CHRISTOPHER C. |       |        |           |    |  |  |  |  |  |
| Assesments (Weight 20%) |                                 |                |                |       |        |           |    |  |  |  |  |  |
| Assig                   | nment                           | Due Date       | Grade          |       | Late   | Redo      |    |  |  |  |  |  |
|                         | Assesments average              |                |                |       |        |           |    |  |  |  |  |  |
| Daily Work (Weight 20%) |                                 |                |                |       |        |           |    |  |  |  |  |  |
| Assia                   | nment                           |                | Due Date       | Gra   | ıde La | ate Rec   | do |  |  |  |  |  |
|                         | safety lab quiz                 | _              | No Due Date    | 8     | 5      |           |    |  |  |  |  |  |
|                         | Atoms notes                     |                | No Due Date    | 8     | 5      |           |    |  |  |  |  |  |
|                         | protons, electrons, neutrons tr | i folds        | No Due Date    | 90    | 0      |           |    |  |  |  |  |  |
|                         |                                 | Dail           | y Work average | 8     | 7      |           |    |  |  |  |  |  |
|                         |                                 | Homework       | (Weight 10%)   |       |        |           |    |  |  |  |  |  |
|                         |                                 | nomework       | (mergine row)  |       |        |           |    |  |  |  |  |  |
| Assig                   | nment                           | Due Date       | Grade          |       | Late   | Redo      |    |  |  |  |  |  |
|                         | Hor                             | nework average |                |       |        |           |    |  |  |  |  |  |
|                         | F                               | Participation  | (Weight 15%    | )     |        |           |    |  |  |  |  |  |
| Assig                   | nment                           | Due Date       | Grade          |       | Late   | Redo      |    |  |  |  |  |  |
|                         | Partic                          | pation average |                |       |        |           |    |  |  |  |  |  |
|                         | Quizzes (Weight 15%)            |                |                |       |        |           |    |  |  |  |  |  |
| _                       |                                 | _              |                | _     | _      | _         | _  |  |  |  |  |  |
| Assig                   | nment                           | Due I          | Date           | Grade | Late   | Red       | 0  |  |  |  |  |  |
|                         | counting atoms packet           | No Due         | e Date         | 90    |        |           |    |  |  |  |  |  |
|                         |                                 | Quizzes        | average        | 90    |        |           |    |  |  |  |  |  |
|                         | test (Weight 20%)               |                |                |       |        |           |    |  |  |  |  |  |
| Assig                   | nment                           | Due Date       | Grade          |       | Late   | Redo      |    |  |  |  |  |  |
| test average            |                                 |                |                |       |        |           |    |  |  |  |  |  |
|                         | Citizenship                     |                |                |       |        |           |    |  |  |  |  |  |
|                         | Calculated Average              |                |                |       |        |           |    |  |  |  |  |  |
|                         |                                 |                | 8              |       |        |           |    |  |  |  |  |  |

The Citizenship grade, Calculated Average, and Posted Average are also displayed.

 $\Box$  Click the close icon  $\triangle$  to collapse the expanded view for for a particular course-cycle.

Show All Click to show assignment grade details for the cycle for all courses.Hide All Click to hide the expanded assignment grade details for all courses.

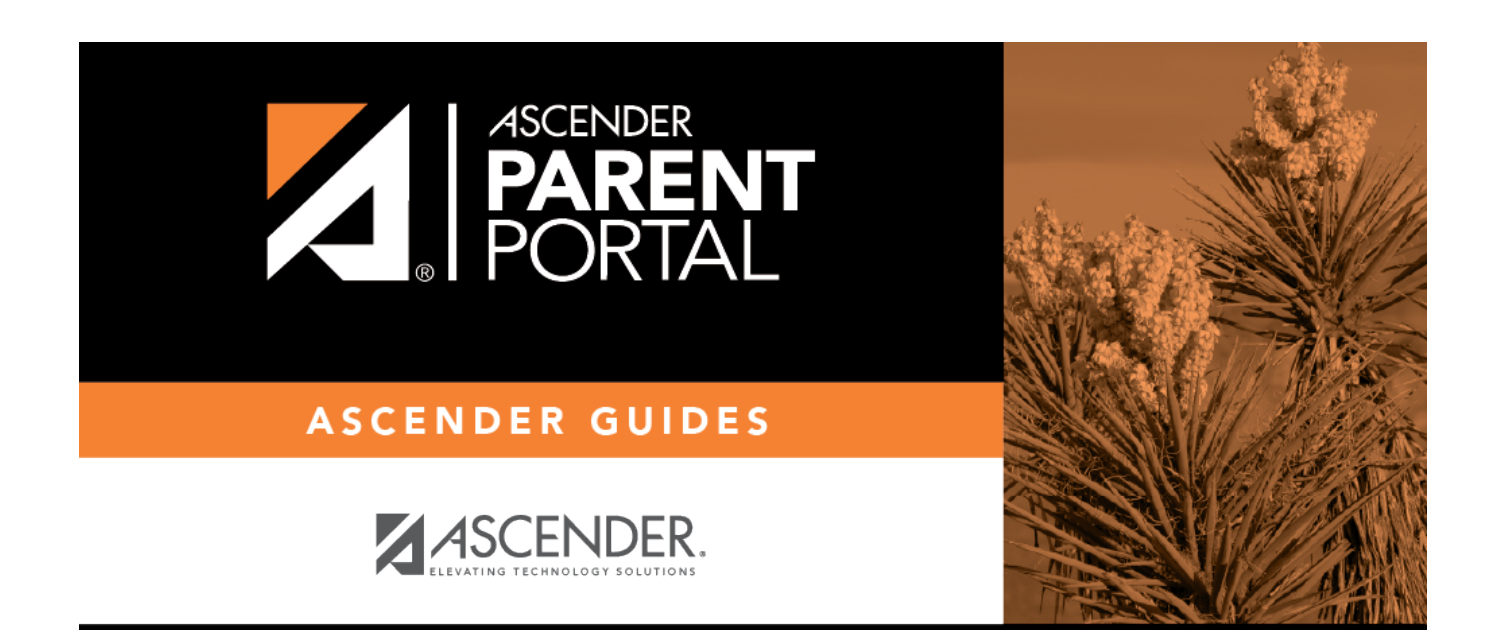

# **Back Cover**